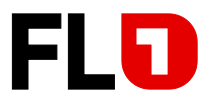

# Konfigurationsanleitung für 3CX mit SIP-Trunk der Telecom Liechtenstein AG (FL1)

3CX Software-Version 18.0 Update7

Version: 1.0 Ausgabe: Juni 2023

> Ausgabe 1.0, Juni 2023, Seite 1 von 15 FL +423 237 74 00 | www.FL1.li | CH 0800 423 000 | www.FL1.ch

Telecom Llechtenstein AG | Schaanerstrasse 1 | LI-9490 Vaduz | MWST-Nr. 53836 | HReg. Liechtenstein | Reg.-Nr. FL-0001.545.008-6

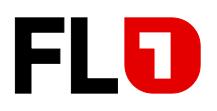

# Inhaltsverzeichnis

| 1 | Ein   | nleitung                                                             | 3  |
|---|-------|----------------------------------------------------------------------|----|
| 2 | Ko    | nfigurationsanleitung                                                | 3  |
|   | 2.1 S | iIP-Trunk hinzufügen                                                 | 3  |
|   | 2.1.1 | Einstellungen für FL1 Trunk Liechtenstein (Rufnummern 423 xxx xx xx) | 3  |
|   | 2.1.2 | Einstellungen für FL1 Trunk Schweiz (Rufnummern 41 yy xxx xx xx)     | 4  |
|   | 2.2 S | iIP Trunk Einstellungen                                              | 4  |
|   | 2.2.1 | Allgemein                                                            | 4  |
|   | 2.2.2 | DIDs                                                                 | 6  |
|   | 2.2.3 | Optionen                                                             | 7  |
|   | 2.2.4 | Ausgangsparameter                                                    | 8  |
|   | 2.3 T | runk aktivieren                                                      | 9  |
|   | 2.4 A | Ausgehende Regel                                                     | 10 |
|   | 2.4.1 | Diese Regel anwenden auf                                             | 10 |
|   | 2.4.2 | Ausgehende Anrufe durchführen über                                   |    |
|   | 2.5 N | lebenstellen                                                         | 11 |
|   | 2.5.1 | Durchwahlnummer (DID/DDI)                                            | 11 |
|   | 2.5.2 | ClipNoScreening                                                      | 13 |
| 3 | Su    | pportunterstützung durch FL1                                         | 15 |

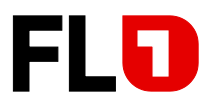

# 1 Einleitung

In dieser Anleitung werden die Konfigurationsparameter für die 3CX Anlage mit den Zugangsdaten vom FL1 Trunk beschrieben. Hinweise zu benötigter Hardware, Lizenzen und den übrigen Konfigurationsmöglichkeiten entnehmen Sie bitte den entsprechenden Systemhandbüchern.

# 2 Konfigurationsanleitung

### 2.1 SIP-Trunk hinzufügen

Bitte loggen Sie sich in Ihre 3CX Anlage ein und klicken auf den Reiter *SIP-Trunks* und dann auf den Button *SIP-Trunk* hinzufügen.

Hier öffnet sich ein Fenster. Bitte folgendes in den Feldern ausfüllen:

| di  | Dashboard              |    | SIP-Trunks      |                        |                            |                          |                           |                |                             |                     | ¢                            |
|-----|------------------------|----|-----------------|------------------------|----------------------------|--------------------------|---------------------------|----------------|-----------------------------|---------------------|------------------------------|
| 1   | Benutzer               |    |                 |                        |                            |                          |                           |                |                             |                     |                              |
| 2   | Telefone               |    | SIP-Trunks      |                        |                            |                          |                           |                |                             |                     |                              |
| 0   | SIP-Trunks             |    | + SIP-Trunk his | nzufüren 🕂 Gateway hir | vzufügen + WhatsApp his    | nzufügen + SBC hinzufüge | Photo + Bridge hinzufügen | Bearbeiten 1   | X Löschen X Alle aktivieren | Ø Alle deaktivieren | C Anmeldung aktualisieren    |
| +   | Eingehende Regeln      |    | ± Provider imp  | tieren 🏝 Provider exp  | oortieren 🗘 Konfig, überti | agen 🖸 Aktualisieren     |                           |                |                             |                     |                              |
| t   | Ausgehende Regeln      |    |                 | 1                      |                            |                          |                           |                |                             |                     |                              |
| Q   | Digitale Rezeptioniste | n  | Suchen          |                        |                            |                          |                           |                |                             |                     |                              |
| ' 😤 | Signalisierungsgrupp   | en |                 |                        |                            |                          |                           |                | Anmeldung                   |                     | Zuletzt ı<br>fehlgeschlagene |
|     | Sichern und            |    |                 | Name                   | Host                       | Тур                      | Gleichz. Anrufe           | Trunk-Hauptnr. | gesendet                    | Anmeldung OK        | Anmeldung                    |
| 00  | Wiederherstellen       |    | •               | WebMeeting bridge      |                            | Bridge Master -          | 50                        | 90000          | -                           |                     | -                            |
| Q   | Messaging              | ~  |                 |                        |                            | Direct                   |                           |                |                             |                     |                              |
| 100 | Berichte               | ~  |                 |                        |                            |                          |                           |                |                             |                     |                              |
| U   | Sicherheit             | ~  |                 |                        |                            |                          |                           |                |                             |                     |                              |
| ٥   | Erweitert              | ^  |                 |                        |                            |                          |                           |                |                             |                     |                              |
| <   | Callflow-Apps          |    |                 |                        |                            |                          |                           |                |                             |                     |                              |

#### 2.1.1 Einstellungen für FL1 Trunk Liechtenstein (Rufnummern 423 xxx xx xx)

- Land: Generic
- Landesspezifischen Provider: Generic VoIP Provider
- Trunk- Stammrufnummer.: Hauptnummer im nationalen Format z.B. 2171430

| SIP-Trunk/VoIP-Provider hinzufügen                                                                                                    | ×                                    |
|----------------------------------------------------------------------------------------------------|--------------------------------------|
| Land auswählen                                                                                                    |                                      |
| Ceneric Generic                                                                                                    | •                                    |
| Landesspezifischen Provider auswählen                                                                                                    |                                      |
| Generic VoIP Provider                                                                                                    | ~                                    |
| AWir empfehlen Ihnen dringend, einen bevorzugten oder zumindest unterst<br>nutzen. Unterstützte Drittanbieter müssen die Integration selbst testen und m<br>Support unterstützen. | ützten Anbieter zu<br>it technischem |
| Trunk Stammrufnummer                                                                                                    |                                      |
| 2171430                                                                                                    |                                      |
|                                                                                                    |                                      |
| C                                                                                                    | K Abbrechen                          |

Ausgabe 1.0, Juni 2023, Seite 3 von 15 FL +423 237 74 00 | www.FL1.li | CH 0800 423 000 | www.FL1.ch

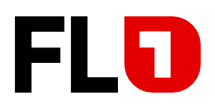

#### 2.1.2 Einstellungen für FL1 Trunk Schweiz (Rufnummern 41 yy xxx xx xx)

- Land: Generic
- Landesspezifischen Provider: Generic VoIP Provider
- Trunk-Stammrufnummer.: Hauptnummer im internationalen Format z.B. 0041815239990

| SIP-Trunk/VoIP-Provider hinzufügen                                                                                                    | ×  |
|----------------------------------------------------------------------------------------------------|----|
| Land auswählen                                                                                                    |    |
| Constant Constant Con | •  |
| Landesspezifischen Provider auswählen                                                                                                    |    |
| Generic VoIP Provider                                                                                                    | ~  |
| AWir empfehlen Ihnen dringend, einen bevorzugten oder zumindest unterstützten Anbieter zu<br>nutzen. Unterstützte Drittanbieter müssen die Integration selbst testen und mit technischem<br>Support unterstützen.                                                                                                    |    |
| Trunk Stammrufnummer                                                                                                    |    |
| 0041315244900                                                                                                    |    |
|                                                                                                    |    |
| OK Abbreche                                                                                                    | en |

Die Hauptrufnummer ist im FL1 Kundendatenblatt ersichtlich, welches Sie von FL1 erhalten haben.

### 2.2 SIP Trunk Einstellungen

#### 2.2.1 Allgemein

Nun wurde ein Trunk angelegt, der mit den FL1 Serviceprovider Daten befüllt werden muss. Die Details sind im FL1 Kundendatenblatt ersichtlich, welches Sie von FL1 erhalten haben.

Trunk-Informationen

| <ul> <li>Trunk benennen:</li> </ul>              |                       | FL1 Trunk                                                                          |
|--------------------------------------------------|-----------------------|------------------------------------------------------------------------------------|
| <ul> <li>Registrar:</li> </ul>                   |                       | t99999.convoip.li (nur als Beispiel)<br><i>«automatische Erkennung» aktivieren</i> |
| <ul> <li>Ausgehender Proxy</li> </ul>            | / (manuell):          | sbc5-trunk.fl1.li<br><i>«automatische Erkennung» aktivieren</i>                    |
| <ul> <li>Anzahl gleichzeitig</li> </ul>          | e Anrufe:             | Verfügbare Kanäle, je nach Bestellung                                              |
| <u>Authentifizierung</u>                         |                       |                                                                                    |
| <ul> <li>Authentifizierungst</li> </ul>          | yp:                   | Auf Registrierung/Konto-basierend                                                  |
| <ul> <li>Authentifizierungs-</li> </ul>          | ID (SIP-Benutzer-ID): | SIP-Benutzername                                                                   |
| <ul> <li>Authentifizierungsprechenden</li> </ul> | basswort:             | SIP-Passwort                                                                       |

Hinweis: Automatische Erkennung bedeutet, dass die IP-Adressen und Port-Einstellungen automatisch über SRV/NAPTR Protokoll erfolgen.

Ausgabe 1.0, Juni 2023, Seite 4 von 15 FL +423 237 74 00 | www.FL1.li | CH 0800 423 000 | www.FL1.ch

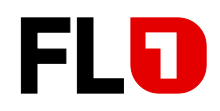

| Allgemein                               | MSNs           | Rufnummer        | Optionen       | Eingangsparameter | Ausgangsparameter | SMS                 |
|-----------------------------------------|----------------|------------------|----------------|-------------------|-------------------|---------------------|
| Trunk-Inf                               | ormationer     | n                |                |                   |                   |                     |
| Trunk ben                               | ennen          |                  |                |                   |                   |                     |
| FL1 Trur                                | nk             |                  |                |                   |                   |                     |
| Registrar/                              | Server/Gate    | eway: Hostname o | der IP-Adresse |                   |                   |                     |
| timm                                    | [.convoip.li   |                  |                |                   |                   | Autom.<br>Erkennung |
| Ausgehen                                | der Proxy      |                  |                |                   |                   |                     |
| sbc5-tru                                | ınk.fl1.li     |                  |                |                   |                   | Autom.<br>Erkennung |
| Anzahl gle                              | eichz. Anrufe  | e                |                |                   |                   |                     |
| 4                                       |                |                  |                |                   |                   |                     |
|                                         |                |                  |                |                   |                   |                     |
| entifizierung                           |                |                  |                |                   |                   |                     |
| enunzierungstyp<br>if Registrierung/Kor | nto basierend  |                  |                |                   |                   |                     |
| entifizierungs-ID (SII                  | P-Benutzer-ID) |                  |                |                   |                   |                     |
| test                                    |                |                  |                |                   |                   |                     |
|                                         |                |                  |                |                   |                   |                     |
| entifizierungspassw                     | ort            |                  |                |                   |                   |                     |

Ausgabe 1.0, Juni 2023, Seite 5 von 15 FL +423 237 74 00 | www.FL1.li | CH 0800 423 000 | www.FL1.ch

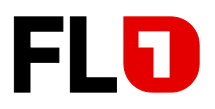

#### 2.2.2 DIDs

#### Trunk mit Liechtensteiner Rufnummern:

Die DID müssen im Nationalen Format eingetragen werden, da eingehende Anrufe vom FL1 Voice-Switch zur 3CX im «Request Line Uri» und im «To Feld» signalisiert werden. Wenn die DID nicht so eingetragen werden, können die Durchwahlnummern nicht den richtigen internen Apparaten zugeordnet werden.

| Allgemein | MSNs       | Rufnummer | Optionen | Eingangsparameter | Ausgangsparameter |    |  |  |  |
|-----------|------------|-----------|----------|-------------------|-------------------|----|--|--|--|
| MSNs      |            |           |          |                   |                   |    |  |  |  |
|           | ninzufügen | × Löschen |          |                   |                   |    |  |  |  |
|           | DID-/DDI-N | ummer     |          |                   |                   |    |  |  |  |
|           | 2171430    |           |          |                   |                   | 36 |  |  |  |
|           | 2171433    |           |          |                   |                   | ж  |  |  |  |
|           | 2171434    |           |          |                   |                   | ×  |  |  |  |
|           | 2171439    |           |          |                   |                   | ж  |  |  |  |
|           |            |           |          |                   |                   |    |  |  |  |

#### Trunk mit Schweizer Rufnummern:

Die DID müssen im internationalen Format eingetragen werden, da eingehende Anrufe vom FL1 Voice-Switch zur 3CX im «Request Line Uri» und im «To Feld» im internationalen Format signalisiert werden. Wenn die DID nicht so eingetragen werden, können die Durchwahlnummern nicht den richtigen internen Apparaten zugeordnet werden.

| FL1 Tru | unk OK Abbrechen           |                                     | 🕲 Hilfe           |
|---------|----------------------------|-------------------------------------|-------------------|
| Allgeme | in MSNs Rufnummer Optionen | Eingangsparameter Ausgangsparameter |                   |
| MSN     | S                          |                                     |                   |
| + 0     | DID hinzufügen . 🗙 Löschen |                                     |                   |
|         | DID-/DDI-Nummer            |                                     |                   |
|         | 0041315244900              |                                     | ж                 |
|         | 0041315244901              |                                     | ж                 |
|         | 0041315244902              |                                     | ×                 |
|         | 0041315244903              |                                     | ×                 |
|         | 0041315244904              |                                     | ж                 |
|         | 0041315244905              |                                     | ×                 |
|         | 0041315244909              |                                     | ×                 |
|         |                            |                                     | ×                 |
|         |                            |                                     | indows altivieren |

Ausgabe 1.0, Juni 2023, Seite 6 von 15

FL +423 237 74 00 | www.FL1.li | CH 0800 423 000 | www.FL1.ch

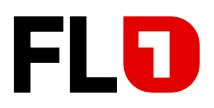

#### 2.2.3 Optionen

Bitte in den Optionen das *Zeitlimit für Neuanmeldung* auf 600 (entspricht 5 Minuten) erhöhen und bei der *Codec-Priorität G.722 gefolgt vom G.711 A-Law* zulassen. Deshalb bitte alle anderen Codecs von der Standardeinstellung deaktivieren (siehe nachfolgenden Screenshot).

| Allgemein                 | MSNs         | Rufnummer          | Optionen        | Eingangsparameter        | Ausgangsparameter | SMS |
|---------------------------|--------------|--------------------|-----------------|--------------------------|-------------------|-----|
| Anrufopti                 | onen         |                    |                 |                          |                   |     |
| Eingel                    | nende Anruf  | e zulassen         |                 |                          |                   |     |
| <ul> <li>Ausge</li> </ul> | hende Anru   | fe zulassen        |                 |                          |                   |     |
| Keine                     | Videoanrufe  | e zulassen         |                 |                          |                   |     |
|                           |              |                    |                 |                          |                   |     |
| Erweitert                 |              |                    |                 |                          |                   |     |
| PBX ü                     | berträgt Au  | dio                |                 |                          |                   |     |
| Unters                    | stützt Re-IN | VITE               |                 |                          |                   |     |
| Unter                     | stützt REPL  | ACES               |                 |                          |                   |     |
| Öffent                    | liche IP-Adr | esse in SIP VIA-He | eader einfügen  |                          |                   |     |
| Altern                    | ativer Proxy | /                  |                 |                          |                   |     |
| COTO M. L                 |              |                    |                 |                          |                   |     |
| Deaktivie                 | rt           |                    |                 |                          |                   | ~   |
| Zeitlimit für             | Neuanmelo    | lung               |                 |                          |                   |     |
| 600                       |              |                    |                 |                          |                   |     |
| In den Felder             | n 'Contact'  | ' (SIP) und 'Conn  | ection' (SDP) z | u verwendende IP-Adresse |                   |     |
| Standard                  | einstellung  | en verwenden       |                 |                          |                   | ~   |
| Transportpr               | otokoll      |                    |                 |                          |                   |     |
| UDP                       |              |                    |                 |                          |                   | ~   |
| IP-Modus                  |              |                    |                 |                          |                   |     |
| IPv4                      |              |                    |                 |                          |                   | ~   |
|                           |              |                    |                 |                          |                   |     |
| Codec-Prio                | ităt         |                    |                 |                          |                   |     |
| + Codecs hi               | nzufügen     | 1 Nach oben        | ↓Nach unten     |                          |                   |     |
| G722                      |              |                    |                 |                          |                   | ×   |
| G.711 A-la                | w            |                    |                 |                          |                   | ×   |

Nachdem die Einstellungen eingetragen wurden auf OK klicken, um die Änderungen zu speichern.

Ausgabe 1.0, Juni 2023, Seite 7 von 15 FL +423 237 74 00 | www.FL1.li | CH 0800 423 000 | www.FL1.ch

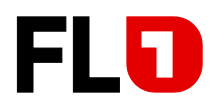

#### 2.2.4 Ausgangsparameter

In den Ausgangsparametern bitte die folgende SIP-Felder ändern auf:

- From: Display Name
- From: User Part
- P-Asserted Identity: Display Name
- P-Asserted Identity: User Part
- P-Asserted Identity: Host Part

- ➔ " OriginatorCallerID "
- → " OriginatorCallerID "
- ➔ " OutboundCallerID "
- → " OutboundCallerID "
- ➔ " GWHostPort "

| L-Trunk OK Abbrech                                                                       | en                                                                                                  | 🍪 Hilfe     |
|------------------------------------------------------------------------------------------|----------------------------------------------------------------------------------------------------|-------------|
| lgemein MSNs Rufnummer (                                                                 | Optionen Eingangsparameter Ausgangsparameter SMS                                                    |             |
| Parameter für ausgehende Anrufe                                                          |                                                                                                    |             |
| Weisen Sie SIP-Header-Felder einzelnen 3C<br>werden. Eine falsche Konfigurierung führt z | KAnrufvariablen zu. Einstellungen sollten nur von erfahrenen Anwenderr<br>u Fehlfunktionen der PBX. | ) angepasst |
| SIP-Feld                                                                                 | Variable Benutzerdef. Wert                                                                          |             |
| Request Line URI : User Part                                                             | "CalledNum" number that has be 🗸                                                                    |             |
| Request Line URI : Host Part                                                             | "GWHostPort" gateway/provider                                                                       |             |
| Contact : User Part                                                                      | "OutboundCallerId" Outbound c 🛛 🗸                                                                   |             |
| Contact : Host Part                                                                      | "ContactUri" usually, content of                                                                    |             |
| To : Display Name                                                                        | "CalledName" name that has bee 🗸 🗸                                                                  |             |
| To : User Part                                                                           | "CalledNum" number that has be 🗸 🗸                                                                  |             |
| To : Host Part                                                                           | "GWHostPort" gateway/provider 🗸 🗸                                                                   |             |
| From : Display Name                                                                      | "OriginatorCallerID" Original Call 🗸 🗸                                                              |             |
| From : User Part                                                                         | "OriginatorCallerID" Original Call 🗸 🗸                                                              |             |
| From : Host Part                                                                         | "CMLentPort" cotourou (provider - 54                                                                |             |

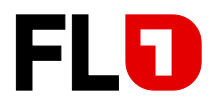

| User Agent : Text String                          | Leave default value           | ~ |  |
|---------------------------------------------------|-------------------------------|---|--|
| Remote Party ID - Called Party : Display<br>Name  | Leave default value           | ~ |  |
| Remote Party ID - Called Party : User Part        | Leave default value           | ~ |  |
| Remote Party ID - Called Party : Host Part        | Leave default value           | ~ |  |
| Remote Party ID - Calling Party : Display<br>Name | "OutboundCallerId" Outbound c | ~ |  |
| Remote Party ID - Calling Party : User Part       | "OutboundCallerid" Outbound c | ~ |  |
| Remote Party ID - Calling Party : Host<br>Part    | "GWHostPort" gateway/provider | ~ |  |
| P-Asserted Identity : Display Name                | "OutboundCallerid" Outbound c | ~ |  |
| P-Asserted Identity : User Part                   | "OutboundCallerId" Outbound c | ~ |  |
| P-Asserted Identity : Host Part                   | "GWHostPort" gateway/provider | ~ |  |
| P-Preferred Identity : Display Name               | Leave default value           | ~ |  |
| P-Preferred Identity : User Part                  | Leave default value           | ~ |  |
| P-Preferred Identity : Host Part                  | Leave default value           | ~ |  |
| P-Called-Party-ID : Display Name                  | Leave default value           | ~ |  |
| P-Called-Party-ID : User Part                     | Leave default value           | ~ |  |
|                                                   |                               |   |  |
| P-Called-Party-ID : Host Part                     | Leave default value           | ~ |  |
|                                                   |                               |   |  |

# 2.3 Trunk aktivieren

In diesem Punkt bitte den Trunk aktivieren und die Anmeldung aktualisieren:

| SIP-Trunks     | SIP-Trunks         |                        |                         |                    |                     |                    |             |                        |                                      |   |  |
|----------------|--------------------|------------------------|-------------------------|--------------------|---------------------|--------------------|-------------|------------------------|--------------------------------------|---|--|
| + SIP-Trunk hi | nzufügen 🗧         | Gateway hinzufügen     | + WhatsApp hinzufügen   | + SBC hinzufügen   | + Bridge hinzufügen | 🖋 Bearbeiten       | 🗙 Löschen   | 3⊈ Alle aktivieren     | ⊘Alle deaktivieren                   |   |  |
| ₿ Anmeldung    | aktualisieren      | ▲ Provider importieren | 2 Provider exportieren  | 🌣 Konfig. übertrag | gen 🤁 Aktualisieren |                    |             |                        |                                      |   |  |
| Suchen         |                    |                        |                         |                    |                     |                    |             |                        |                                      |   |  |
|                | Name               | Host                   | Тур                     | Gleichz.<br>Anrufe | Trunk-<br>Hauptnr.  | Anmel<br>gesend    | dung<br>det | Anmeldung OK           | Zuletzt<br>fehlgeschlag<br>Anmeldung |   |  |
| •              | FL1-Trunk          | ti ji.co               | nv Provider             | 4                  | 2171430             | 14.06.2<br>16:05:5 | 023<br>5    | 14.06.2023<br>16:05:55 |                                      | × |  |
| •              | WebMeeti<br>bridge | ng                     | Bridge Master<br>Direct | - 50               | 90000               |                    |             |                        |                                      | × |  |

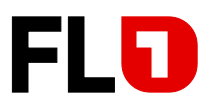

## 2.4 Ausgehende Regel

Um mit der 3CX Anlage ausgehende Anrufe durchzuführen, muss eine ausgehende Regel gesetzt werden.

#### 2.4.1 Diese Regel anwenden auf

Im Beispiel wurden dreistellige Durchwahlen verwendet, somit haben wir eine einfache Regel gesetzt. Diese Regel soll für alle Anrufe, die über die Nebenstellen (Durchwahlen) 430-439 durchgeführt werden, gelten.

| di                                                                                                    | Dashboard               |                 | outbou      | nd1             | OK Abbrechen                  |                 |                   |                      |                     | Hilfe |
|----------------------------------------------------------------------------------------------------|-------------------------|-----------------|-------------|-----------------|-------------------------------|-----------------|-------------------|----------------------|---------------------|-------|
| 1                                                                                                    | Benutzer                |                 |             |                 |                               |                 |                   |                      |                     |       |
| 8                                                                                                    | Felefone Alleren de     |                 |             |                 |                               |                 |                   |                      |                     |       |
| 0                                                                                                    | SIP-Trunks              |                 | Augemen     | -               |                               |                 |                   |                      |                     |       |
| ŧ                                                                                                    | Eingehende Regeln       |                 | Regelnam    | 18              |                               |                 |                   |                      |                     |       |
| +                                                                                                    | Ausgehende Regeln       | igehende Regeln |             |                 |                               |                 |                   |                      |                     |       |
| 0                                                                                                    | Digitale Rezeptionisten |                 |             |                 |                               |                 |                   |                      |                     |       |
| *                                                                                                    | Signalisierungsgrupper  | n               | Diese Reg   | el anwenden     | auf                           |                 |                   |                      |                     |       |
|                                                                                                    | Sichern und             |                 | Nummerr     | n mit Präfix    |                               |                 |                   |                      |                     |       |
| 8                                                                                                    | Wiederherstellen        |                 | Numme       | ern mit Präfix  |                               |                 |                   |                      |                     |       |
|                                                                                                    | Berichte                | *               | Anrufe üb   | er Nebenstell   | e(n)                          |                 |                   |                      |                     |       |
| U                                                                                                    | Sicherheit              | ~               | 430-439     | -               |                               |                 |                   |                      |                     |       |
| ۰                                                                                                    | Erweitert               | ^               | Nummerr     | n mit einer Lär | nge von                       |                 |                   |                      |                     |       |
| 4                                                                                                    | Callflow-Apps           |                 | Numme       | ern mit einer L | änge von                      |                 |                   |                      |                     |       |
|                                                                                                    | Kontakte                |                 | Anrufe üb   | er Nebenstell   | engruppe(n)                   |                 |                   |                      |                     |       |
| e                                                                                                    | Fax                     |                 | + Hinzut    | ügen            |                               |                 |                   |                      |                     |       |
| •                                                                                                    | Fax-Server              |                 |             |                 |                               |                 |                   |                      |                     |       |
| i di seconda di seconda di second | FXS/DECT                |                 | Ausgehen    | de Anrufe du    | rchführen über                |                 |                   |                      |                     |       |
| 2                                                                                                    | Hotdesking              |                 | Legen Sie I | bis zu 5 unter: | schiedliche Backup-Routen für | ausgehende Anri | ufe fest          |                      |                     |       |
| ×                                                                                                    | Einstellungen           |                 |             |                 |                               |                 | Ziffern entfernen | Ziffern voranstellen | Ausg. Rufnr. (opt.) |       |
| 3CX                                                                                                    | Portal                  |                 | Route       | 1               | FL1-Trunk                     | ~               | 0 ~               |                      |                     |       |
|                                                                                                    |                         |                 | Route       | 2               | BLOCK CALLS                   | ~               | 0 ~               |                      |                     |       |
|                                                                                                    |                         |                 | Route       | 3               | BLOCK CALLS                   | ~               | 0 ~               |                      |                     |       |
|                                                                                                    |                         |                 | Route       | 4               | BLOCK CALLS                   | ~               | 0 ~               |                      |                     |       |
|                                                                                                    |                         |                 | Route       | 5               | BLOCK CALLS                   | ~               | 0 ~               |                      |                     |       |
|                                                                                                    |                         |                 |             |                 |                               |                 |                   |                      |                     |       |

#### 2.4.2 Ausgehende Anrufe durchführen über

Bei *ausgehenden Anrufe* durchführen *über* Feld den zuvor angelegten SIP-Trunk aus dem Dropdown Menü bei der Rule 1 auswählen und dann mit *OK* speichern.

Achtung: Diese Regel greift nicht für Signalisierungsgruppen.

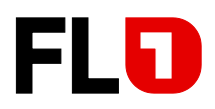

# 2.5 Nebenstellen

In diesem Teil werden die Nebenstellen/Durchwahlen/Teilnehmer angelegt.

Dazu auf die Nebenstellen und auf Hinzufügen klicken. Es öffnet sich folgendes Fenster:

| ≡  | 3CX                       |              |                       |                 | Suppo         | ort <del>-</del> Aktualis | sieren 🗸 🛑 🗸      | <b>⊭<sup>#</sup> A <del>-</del></b> |
|----|---------------------------|--------------|-----------------------|-----------------|---------------|---------------------------|-------------------|-------------------------------------|
| dt | Dashboard                 | Benutzer     |                       |                 |               |                           |                   | 😵 Hilfe                             |
| ±  | Benutzer                  |              |                       |                 |               |                           |                   |                                     |
| 8  | Telefone                  | Benutzer     |                       |                 |               |                           |                   |                                     |
| 0  | SIP-Trunks                | + Hinzufügen | iten 🗰 Löschen 👹 Grup | en ±Importieren | ± Exportieren | 🔁 Neu erstellen           | ₱ Begrüßungs-E-Ma | ilsenden                            |
|    |                           |              |                       |                 |               |                           |                   |                                     |
| +  | Ausgehende Regeln         |              |                       |                 |               |                           |                   |                                     |
| O  | ) Digitale Rezeptionisten |              |                       |                 |               |                           |                   |                                     |
| -  | Signalisierungsgruppen    | NSt.         | Vorname               |                 | Nachna        | me                        |                   |                                     |
|    | Sichern und               | 433          | v433                  |                 | n433          |                           |                   | ×                                   |
| -  | Wiederherstellen          | 434          | v434                  |                 | n434          |                           |                   | ×                                   |
| ≣  | Berichte 😽                | 439          | v439                  |                 | n439          |                           |                   | ×                                   |
| U  | Sicherheit 😽              |              |                       |                 |               |                           |                   |                                     |
| ۵  | Erweitert 🔨               |              |                       |                 |               |                           |                   |                                     |

Hier tragen Sie bitte die Benutzerdaten ein. Wenn keine ausgehende Rufnummer eingetragen wird, ruft dieser Teilnehmer mit der Hauptnummer raus - in unserem Beispiel mit der 2171430.

#### 2.5.1 Durchwahlnummer (DID/DDI)

Bei *Durchwahlnummer (DID/DDI)* kann man dem Teilnehmer die im Kapitel "DID" angelegte Durchwahl zuweisen.

| Wählen Sie eine DID / DDI aus der folgenden Liste × | Wählen Sie eine DID / DDI aus der folgenden Liste |  |  |
|-----------------------------------------------------|---------------------------------------------------|--|--|
| Suchen                                              | Suchen DID-/DDI-Nummer 0041315244900              |  |  |
| DID-/DDI-Nummer                                     |                                                   |  |  |
| 2171430                                             | 0041315244902                                     |  |  |
| 2171422 (422 423)                                   | 0041315244903                                     |  |  |
| 2111455(455)                                        | 0041315244904                                     |  |  |
| 2171439                                             | 0041315244905                                     |  |  |
|                                                     | 0041315244909                                     |  |  |
| OK Abbrechen                                        | ОК                                                |  |  |

Beispiel: LI-Rufnummern

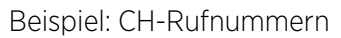

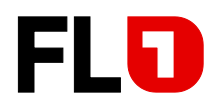

| 433 v433 r                                                                                                    | 1433                                                                         | OK Abbrechen                                                                                                    |                                                                   |            |                                     |                                                                                   | 🏶 Hilf        |
|----------------------------------------------------------------------------------------------------|------------------------------------------------------------------------------|----------------------------------------------------------------------------------------------------|-------------------------------------------------------------------|------------|-------------------------------------|-----------------------------------------------------------------------------------|---------------|
| Allgemein                                                                                                    | Mailbox                                                                      | Weiterleitungsregeln                                                                                                    | Telefon-Provisionierung                                           | BLF        | Optionen                            | Rechte                                                                            |               |
| Benutzeri                                                                                                    | nformatione                                                                  | n                                                                                                    |                                                                   |            |                                     |                                                                                   |               |
| Nebenstel<br>433<br>Vorname<br>v433<br>Nachname<br>n433<br>E-Mail-Adr<br>E-Mail-Adr<br>Mobilnum<br>Mobilnum<br>Ausgehen<br>2171430 | le<br>esse<br>dresse<br>mer<br>mmer<br>de Rufnumme                           | ar                                                                                                    |                                                                   |            | Scann<br>der 30<br>um die<br>provis | en Sie diesen QR-Code<br>X Android- oder IOS-A<br>ese dem Benutzer zu<br>ionieren | e aus<br>ipp, |
| Web-Authentif<br>Sie können die<br>und Anrufkonf<br>https://vci<br>Web Client<br>Passwort – Ben                                    | fizierung<br>Anwesenhei<br>erenzen mit<br>fi<br>t/Desktop-Ar<br>nutzername e | t Ihrer Kollegen anzeigen,<br>der Web Client / Desktop /<br><b>.3cx.eu:5001/webclient</b><br>wendung aktivieren<br>entspricht Nebenstellennu | Anrufe mit einem Mausklick<br>App einrichten.<br><b>D</b><br>mmer | umleiten u | und leiten, Ihi                     | ren Anrufverlauf anz                                                              | eigen         |
|                                                                                                    |                                                                              |                                                                                                    |                                                                   |            |                                     |                                                                                   |               |
| Durchwahlnur                                                                                                    | mmer (DID/D                                                                  | DI)                                                                                                    |                                                                   |            |                                     |                                                                                   |               |
| Weisen Sie opti                                                                                                    | ional eine DII<br>nerhinz <u>ufügen</u>                                      | Dzu, um Anrufe direkt an i                                                                                                    | diese Nebenstelle zu empfar                                       | ngen       |                                     |                                                                                   |               |
| 2171433 (43)                                                                                                    | 3,433)                                                                       | •                                                                                                    |                                                                   |            |                                     |                                                                                   | ×             |

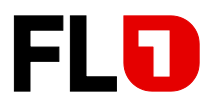

#### 2.5.2 ClipNoScreening

Dieses Leistungsmerkmal wird vom FL1 Trunk grundsätzlich unterstützt, ist jedoch standardmässig nicht aktiviert. Für eine Aktivierung melden Sie sich bitte beim Support der FL1.

Beim User, welcher diese Nummer als anzuzeigende Nummer signalisieren möchte, muss diese ins Feld "Ausgehende Nummer" eingetragen werden.

| di | Dashboard                         | 433 v/433 n/433 OK Abbrechen                                                       |  |  |  |  |  |  |
|----|-----------------------------------|------------------------------------------------------------------------------------|--|--|--|--|--|--|
| 1  | Benutzer                          |                                                                                    |  |  |  |  |  |  |
| 2  | Telefone                          | Allgemein Mailbox Weiterleitungsregeln Telefon-Provisionierung BLF Optionen Rechte |  |  |  |  |  |  |
| 0  | SIP-Trunks                        |                                                                                    |  |  |  |  |  |  |
| Ŧ  | Eingehende Regeln                 | Benutzerinformationen                                                              |  |  |  |  |  |  |
| Ť  | Ausgehende Regeln                 | Nebenstelle                                                                        |  |  |  |  |  |  |
| Q  | Digitale Rezeptionisten           | 433                                                                                |  |  |  |  |  |  |
| 22 | Signalisierungsgruppen            | Vorname                                                                            |  |  |  |  |  |  |
| 00 | Sichern und<br>Wiederherstellen   | V433<br>Nachname                                                                   |  |  |  |  |  |  |
| := | Berichte 😽                        | n433                                                                               |  |  |  |  |  |  |
| U  | Sicherheit 😽                      | E-Mail-Adresse                                                                     |  |  |  |  |  |  |
| ø  | Erweitert 🔺                       | E-Mail-Adresse                                                                     |  |  |  |  |  |  |
| 4  | <ul> <li>Callflow-Apps</li> </ul> | Mobilnummer                                                                        |  |  |  |  |  |  |
|    | Kontakte                          | Mobilnummer                                                                        |  |  |  |  |  |  |
|    | Fax                               | Ausgehende Rufnummer                                                               |  |  |  |  |  |  |
|    |                                   | 8002222                                                                            |  |  |  |  |  |  |
|    | Fax-Server                        |                                                                                    |  |  |  |  |  |  |

Ausgabe 1.0, Juni 2023, Seite 13 von 15 FL +423 237 74 00 | www.FL1.li | CH 0800 423 000 | www.FL1.ch

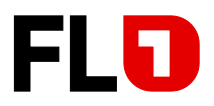

#### Anrufumleitungen im Zusammenhang mit CLIPnoScreening

Unter den Teilnehmer Optionen kann eingestellt werden, ob eine Umleitung mit dem SIP-Parameter «move302» erfolgen soll oder nicht. Entsprechend muss bei einer externen Anrufumleitungen dem Umleitziel (C-Teilnehmer) eine «Null» vorangestellt werden.

| di    | Dashboard               | 434 \/434 n434 OK Abbrechen                                                         | Hilfe |
|-------|-------------------------|-------------------------------------------------------------------------------------|-------|
| 1     | Benutzer                |                                                                                     |       |
| 8     | Telefone                | Alleemein Mailbox Weiterleitungsregeln Telefon-Provisionierung BI-F Ontionen Rechte |       |
| 0     | SIP-Trunks              |                                                                                     |       |
| ŧ     | Eingehende Regeln       | Status-Optionen                                                                     |       |
| t     | Ausgehende Regeln       | Für diesen Status Anrufe wie folgt weiterleiten                                     |       |
| O     | Digitale Rezeptionisten | Abwesend                                                                            | ~     |
| *     | Signalisierungsgruppen  | Interne Anrufe                                                                      |       |
| -     | Sichern und             | Interne Anrufe bei Abwesenheit weiterleiten an:                                     |       |
|       | Wiederherstellen        | Auf Mailbox weiterleiten                                                            | ~     |
| ≡     | Berichte 😽              | Externe Anrufe                                                                      |       |
| U     | Sicherheit 💙            | Externe Anrufe bei Abwesenheit weiterleiten an:                                     |       |
| ۵     | Erweitert 🔥             | An Nummer weiterleiten                                                              | ~     |
| 4     | Callflow-Apps           | Externe Nummer                                                                      |       |
| P     | Kontakte                | Anrufer ankündigen (Rebound)                                                        |       |
| e     | Fax                     |                                                                                     |       |
| e     | Fax-Server              | kurumieitung per sir <i>s</i> uz                                                    |       |
| ji ji | FXS/DECT                | Optionen                                                                            |       |
| -     | Hotdesking              | von warteschleifen abmelden                                                         |       |
| ×     | Finstellungen           | Anrufe von Signalisierungsgruppen annehmen                                          |       |

#### Folgende Regeln sollten bei Umleitungen beachtet werden.

| Umleitung                                                                            | Bemerkung                                                                                                   | Gültig für Trunk |
|--------------------------------------------------------------------------------------|----------------------------------------------------------------------------------------------------|------------------|
| B 433 (2171433) hat Umleitung in<br>Abwesenheit nach C 2171603                       | Bei C wird die B-Nummer angezeigt.<br>→ Ist CLIP no screening aktiviert, wird bei C die A-Nummer angezeigt. | FL               |
| B 433 (2171433) hat Umleitung mit<br>move302, in Abwesenheit nach C<br>2171603       | Bei C wird die A-Nummer angezeigt.                                                                          | FL               |
| B 433 (2171433) hat Umleitung in<br>Abwesenheit nach C<br>0041795703986              | Bei C wird die B-Nummer angezeigt.<br>→ Ist CLIP no screening aktiviert, wird bei C die A-Nummer angezeigt. | FL und CH        |
| B 433 (2171433) hat Umleitung mit<br>move302, in Abwesenheit nach C<br>0041795703986 | Bei C wird die A-Nummer angezeigt                                                                           | FL und CH        |
| B 433 (2171433) hat Umleitung in<br>Abwesenheit nach C 0795703986                    | Bei C wird die B-Nummer angezeigt.<br>→ Ist CLIP no screening aktiviert, wird bei C die A-Nummer angezeigt. | FL und CH        |
| B 433 (2171433) hat Umleitung mit<br>move302, in Abwesenheit nach C<br>0795703986    | Bei C wird die A-Nummer angezeigt.                                                                          | FL und CH        |

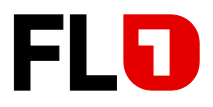

# 3 Supportunterstützung durch FL1

FL1 kann nur auf die oben beschriebenen und im Zusammenhang mit dem FL1 Trunk stehenden Problemen Unterstützung anbieten.

Die hier gemachten Einstellungen gelten explizit auf die auf Seite 1 erwähnte Software Stand seitens 3CX.

Werden seitens 3CX neuere oder andere Software-Releases freigeben, kann FL1 die Funktionalitäten des FL1 Trunk nicht garantieren.

Für Unterstützung aller weiteren Leistungsmerkmalen wenden Sie sich bitte an 3CX.